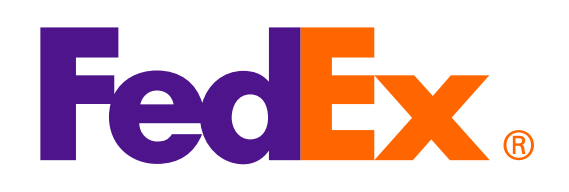

<complex-block>

**Cảnh báo**: FedEx Web Services dựa trên SOAP hiện bị hạn chế phát triển và đã được thay bằng API FedEx RESTful. Để tìm hiểu thêm và nâng cấp khả năng tích hợp từ Dịch vụ Web lên API FedEx, hãy truy cập vào <u>FedEx Developer Portal</u>.

## Phương án 1: Dùng hóa đơn do FedEx tạo

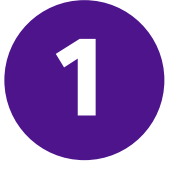

Dùng Yêu cầu tải lên hình ảnh để tải lên Hóa đơn thương mại Giấy tiêu đề và Chữ ký

<soapenv:Envelope xmlns:soapenv="http://schemas.xmlsoap.org/soap/envelope/" xmlns="http://fedex.com/ws/uploaddocument/v19"> <soapenv:Header/>

<soapenv:Body>

<UploadImagesRequest>

<WebAuthenticationDetail>

<UserCredential>

<Key>Enter input detail</Key>

<Password> Enter input detail </Password>

</UserCredential>

</WebAuthenticationDetail>

<ClientDetail>

<AccountNumber> Enter input detail </AccountNumber>

<MeterNumber> Enter input detail </MeterNumber>

</ClientDetail>

<TransactionDetail>

<CustomerTransactionId>\*\*\*Upload Images Request\*\*\*</CustomerTransactionId>

</TransactionDetail>

<Version>

<ServiceId>cdus</ServiceId>

<Major>19</Major>

<Intermediate>0</Intermediate>

<Minor>0</Minor>

</Version>

<lmages>

<Id>IMAGE\_1</Id>

<Image>BASE64\_ENCODED\_DATA</Image>

</lmages>

</UploadImagesRequest>

</soapenv:Body>

</soapenv:Envelope>

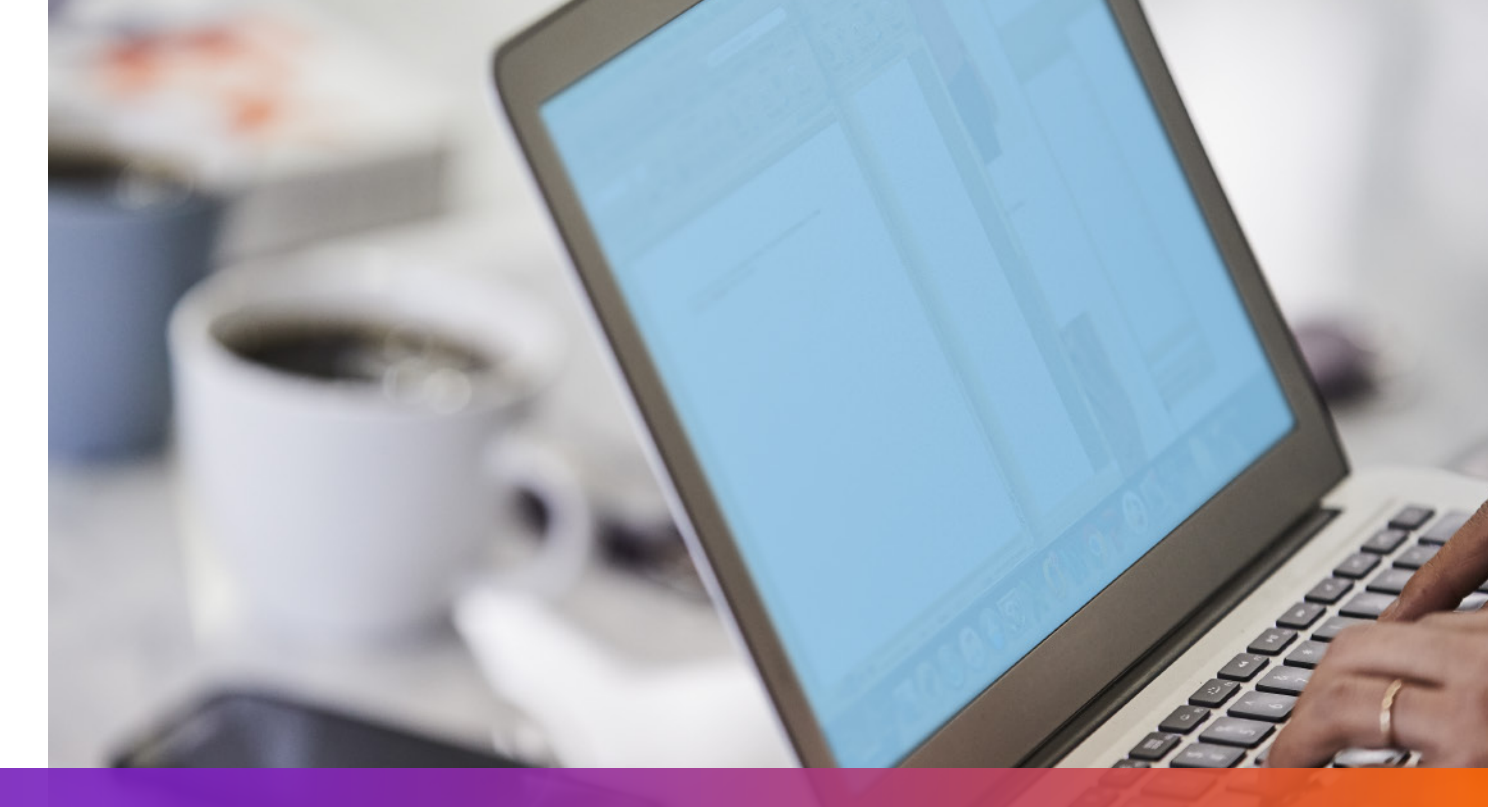

### Phương án 1: Dùng hóa đơn do FedEx tạo

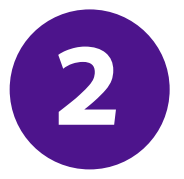

Nêu rõ imageStatuses/Id được trả về từ Yêu cầu tải lên hình ảnh cho Yêu cầu vận chuyển

- <ShippingDocumentSpecification>
- <ShippingDocumentTypes>COMMERCIAL\_INVOICE</ShippingDocumentTypes>
- <CommercialInvoiceDetail>
- <Format>
- <ImageType>PDF</ImageType>
- <StockType>PAPER\_LETTER</StockType>
- </Format>
- <CustomerImageUsages>
- <Type>LETTER\_HEAD</Type>
- <Id>IMAGE\_1</Id>
- </CustomerImageUsages>
- <CustomerImageUsages>
- <Type>SIGNATURE</Type>
- <Id>IMAGE\_2</Id>
- </CustomerImageUsages>

</CommercialInvoiceDetail> </ShippingDocumentSpecification>

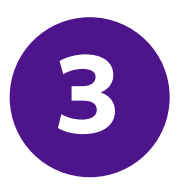

Thêm SpecialServiceRequested và nêu rõ tùy chọn Chứng từ thương mại điện tử cho Yêu cầu vận chuyển

- </ShippingChargesPayment>
- <SpecialServicesRequested>
- <SpecialServiceTypes>ELECTRONIC\_TRADE\_DOCUMENTS</SpecialServiceTypes>
- <EtdDetail>
- <RequestedDocumentCopies>COMMERCIAL\_INVOICE</RequestedDocumentCopies>
- </EtdDetail>
- </SpecialServicesRequested>
- <CustomsClearanceDetail>

•••

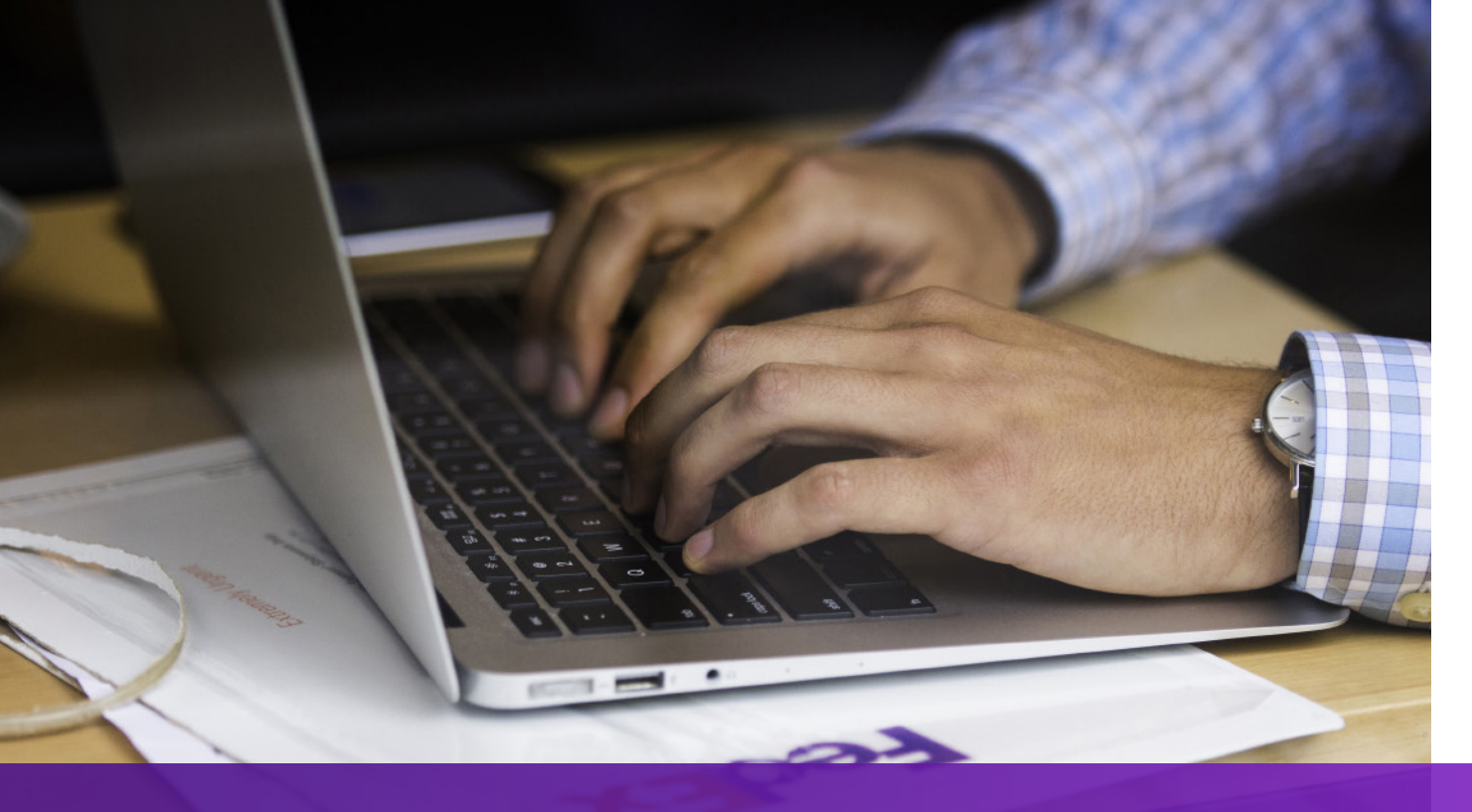

#### Phương án 2: Dùng hóa đơn của riêng bạn – Trước khi gửi lô hàng

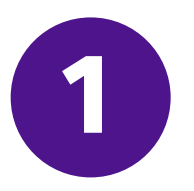

## Dùng Yêu cầu tải lên chứng từ để tải lên hóa đơn của riêng bạn

- <soapenv:Envelope xmlns:soapenv="http://schemas.xmlsoap.org/soap/envelope/" xmlns="http://fedex.com/ws/uploaddocument/v19">
- <soapenv:Header/>
- <soapenv:Body>
- <UploadDocumentsRequest>
- <WebAuthenticationDetail>
- <UserCredential>
- <Key>Enter input detail</Key>
- <Password>Enter input detail</Password>
- </UserCredential>
- </WebAuthenticationDetail>
- <ClientDetail>
- <AccountNumber>Enter input detail</AccountNumber>
- <MeterNumber>Enter input detail</MeterNumber>
- </ClientDetail>
- <TransactionDetail>
- <CustomerTransactionId>Upload Documents</CustomerTransactionId>
- </TransactionDetail>
- <Version>

<ServiceId>cdus</ServiceId>

<Major>19</Major>

<Intermediate>0</Intermediate>

<Minor>0</Minor>

</Version>

<OriginCountryCode>JP</OriginCountryCode>

<DestinationCountryCode>US</DestinationCountryCode>

<Documents>

<LineNumber>1</LineNumber>

<CustomerReference>TEST</CustomerReference>

<DocumentProducer>CUSTOMER</DocumentProducer>

<DocumentType>COMMERCIAL\_INVOICE</DocumentType>

<FileName>CI.PDF</FileName>

<DocumentContent>BASE64\_ENCODED\_DATA</DocumentContent>

</Documents>

</UploadDocumentsRequest>

</soapenv:Body>

</soapenv:Envelope>

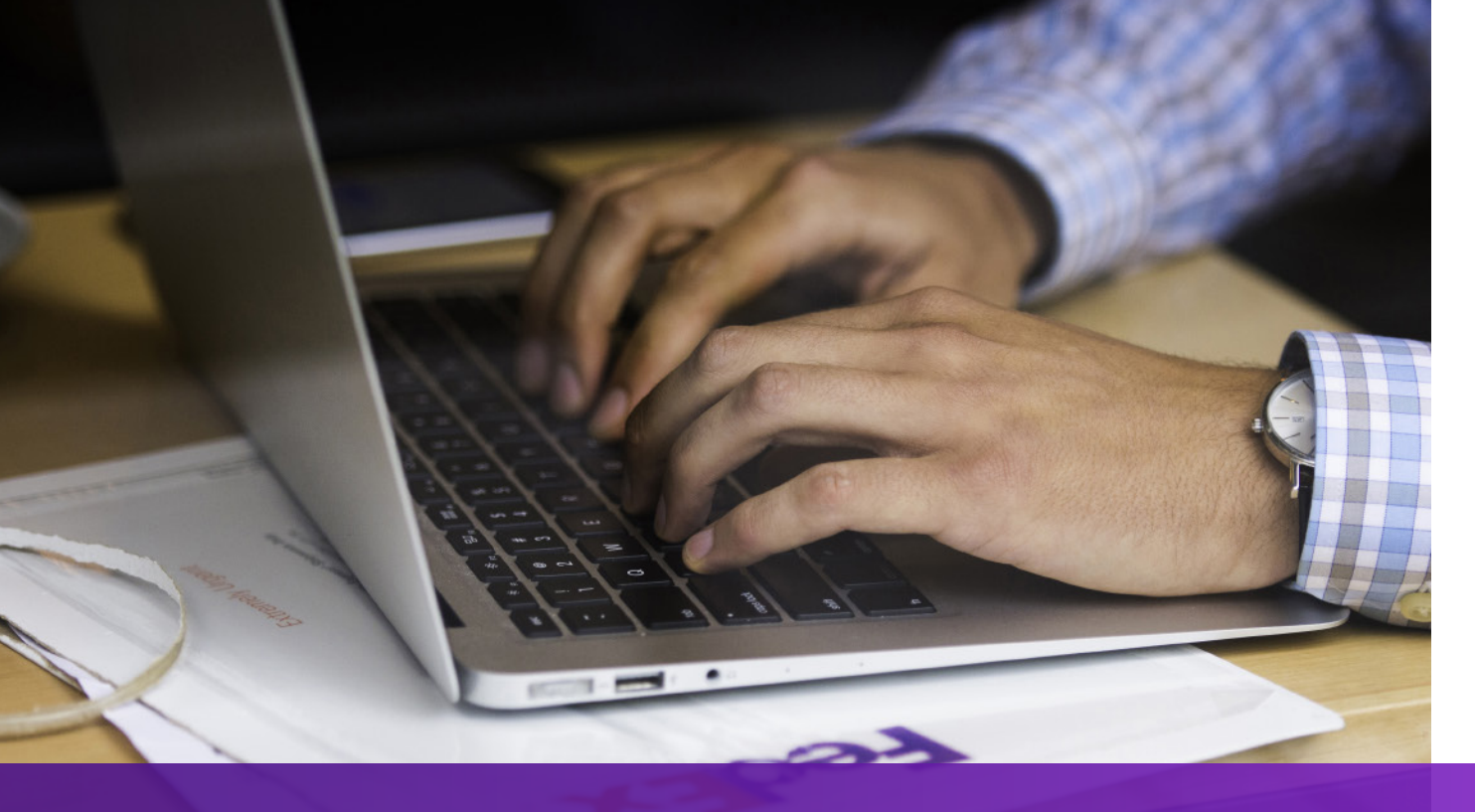

#### Phương án 2: Dùng hóa đơn của riêng bạn – Trước khi gửi lô hàng

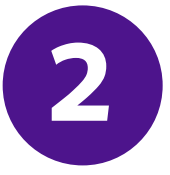

Thêm SpecialServicesRequested và nêu rõ DocumentId được trả về từ Yêu cầu tải lên chứng từ cho Yêu cầu vận chuyển

- •••
- </ShippingChargesPayment>
- <SpecialServicesRequested>
- <SpecialServiceTypes>ELECTRONIC\_TRADE\_DOCUMENTS</SpecialServiceTypes>
- <EtdDetail>
- <DocumentReferences>
- <Description>Test other document</Description>
- <DocumentProducer>CUSTOMER</DocumentProducer>
- <DocumentType>COMMERCIAL\_INVOICE</DocumentType>
- <DocumentId>090927c1805a06e7</DocumentId>
- <DocumentIdProducer>CUSTOMER</DocumentIdProducer>
- </DocumentReferences>
- </EtdDetail>
- </SpecialServicesRequested>
- <CustomsClearanceDetail>

### Phương án 3: Dùng hóa đơn của riêng bạn – Sau khi gửi lô hàng

0

Thêm SpecialServiceRequested và nêu rõ tùy chọn Tải lên sau khi gửi lô hàng cho Yêu cầu vận chuyển

</ShippingChargesPayment>

<SpecialServicesRequested>

<SpecialServiceTypes>ELECTRONIC\_TRADE\_DOCUMENTS</SpecialServiceTypes>

<EtdDetail>

<Attributes>POST\_SHIPMENT\_UPLOAD\_REQUESTED</Attributes>

</EtdDetail>

</SpecialServicesRequested>

<CustomsClearanceDetail>

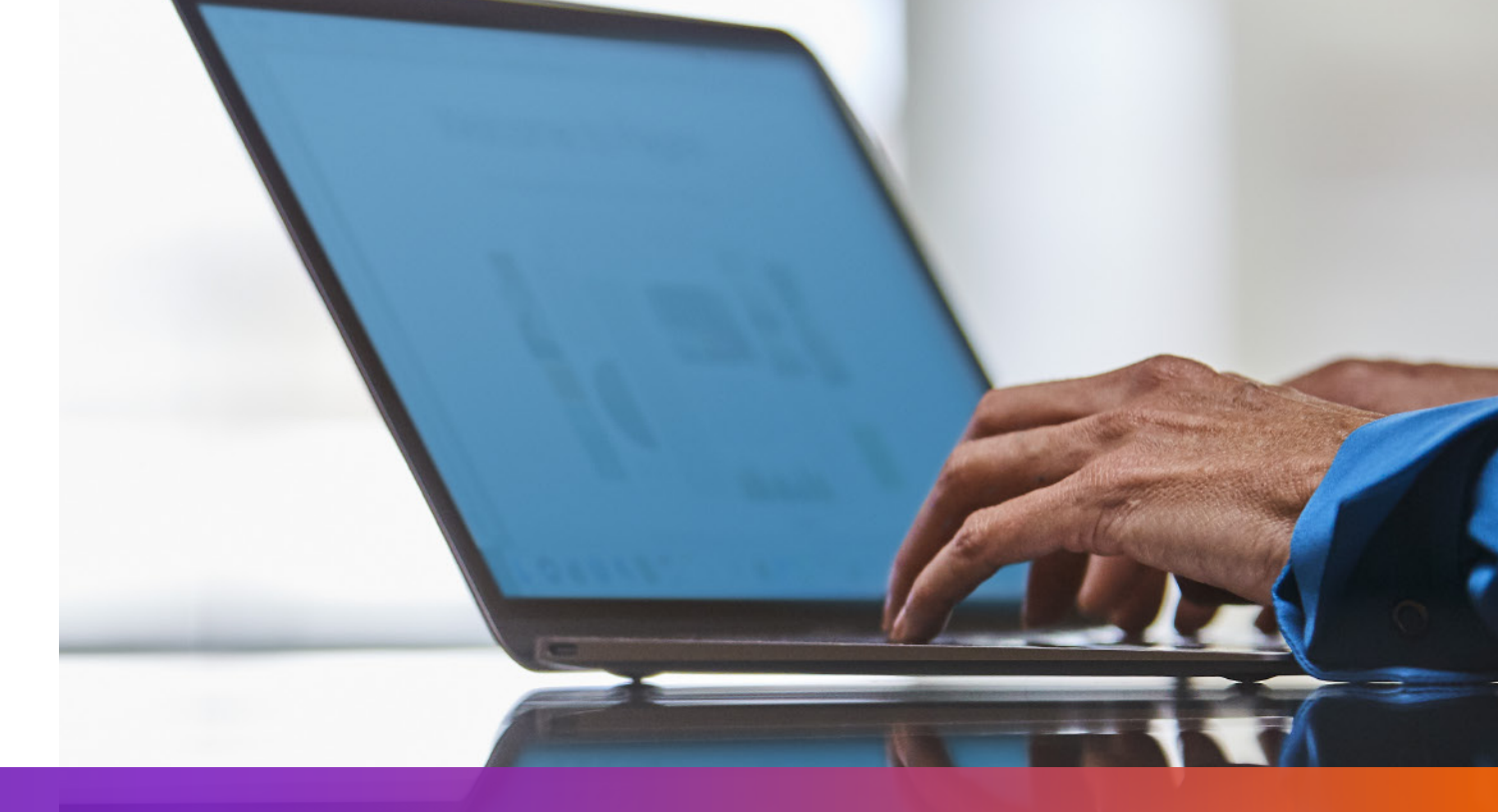

### Phương án 3: Dùng hóa đơn của riêng bạn – Sau khi gửi lô hàng

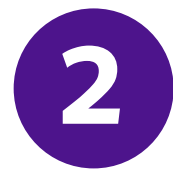

#### Dùng Yêu cầu tải lên chứng từ

để tải lên hóa đơn riêng của bạn sau khi tạo lô hàng

<soapenv:Envelope xmlns:soapenv="http://schemas.xmlsoap.org/soap/envelope/" xmlns="http://fedex.com/ws/uploaddocument/v19">
<soapenv:Envelope xmlns:soapenv="http://schemas.xmlsoap.org/soap/envelope/" xmlns="http://fedex.com/ws/uploaddocument/v19">
<soapenv:Body>
<soapenv:Body>
<UploadDocumentsRequest>
<Soapenv:Body>
<UploadDocumentsRequest>
<Soapenv:Body>
<Soapenv:Body>
<Soapenv:Body>
<Soapenv:Body>
<Soapenv:Body>
<Soapenv:Body>
<Soapenv:Body>
<Soapenv:Body>
<Soapenv:Body>
<Soapenv:Body>
<Soapenv:Body>
<Soapenv:Body>
<Soapenv:Body>
<Soapenv:Body>
<Soapenv:Body>
<Soapenv:Body>
<Soapenv:Body>
<Soapenv:Body>
<Soapenv:Body>
<Soapenv:Body>
<Soapenv:Body>
<Soapenv:Body>
<Soapenv:Body>
<Soapenv:Body>
<Soapenv:Body>
<Soapenv:Body>
<Soapenv:Body>
<Soapenv:Body>
<Soapenv:Body>
<Soapenv:Body>
<Soapenv:Body>
<Soapenv:Body>
<Soapenv:Body>
<Soapenv:Body>
<Soapenv:Body>
<Soapenv:Body>
<Soapenv:Body>
<Soapenv:Body>
<Soapenv:Body>
<Soapenv:Body>
<Soapenv:Body>
<Soapenv:Body>
<Soapenv:Body>
<Soapenv:Body>
<Soapenv:Body>
<Soapenv:Body>
<Soapenv:Body>
<Soapenv:Body>
<Soapenv:Body>
<Soapenv:Body>
<Soapenv:Body>
<Soapenv:Body>
<Soapenv:Body>
<Soapenv:Body>
<Soapenv:Body>
<Soapenv:Body>
<Soapenv:Body>
<Soapenv:Body>
<Soapenv:Body>
<Soapenv:Body>
<Soapenv:Body>
<Soapenv:Body>
<Soapenv:Body>
<Soapenv:Body>
<Soapenv:Body>
<Soapenv:Body>
<Soapenv:Body>
<Soapenv:Body>
<Soapenv:Body>
<Soapenv:Body>
<Soapenv:Body>
<Soapenv:Body>
<Soapenv:Body>
<Soapenv:Body>
<Soapenv:Body>
<Soapenv:Body>
<Soapenv:Body>
<Soapenv:Body>
<Soapenv:Body>
<Soapenv:Body>
<Soapenv:Body>
<Soapenv:Body>
<Soapenv:Body>
<Soapenv:Body>
<Soapenv:Body>
<Soapenv:Body>
<Soapenv:Body>
<Soapenv:Body>
<Soapenv:Body>
<Soapenv:Body>
<Soapenv:Body>
<Soapenv:Body>
<Soapenv:Body>
<Soapenv:Body>
<Soapenv:Body>
<Soapenv:Body>
<Soapenv:Body>
<Soapenv:Body>
<Soapenv:Body>
<Soapenv:Body>
<Soapenv:Body>
<Soapenv:Body>
<Soapenv:Body>
<Soapenv:Body>
<Soapenv:Body>
<Soapenv:Body>
<Soapenv:Body>
<Soapenv:Body>
<Soapenv:Body>
<Soapenv:Body>
<Soapenv:Body>
<Soapenv:Body>
<Soapenv:Body>
<Soapenv

<CustomerTransactionId>Upload Documents</CustomerTransactionId>

</TransactionDetail>

<Version>

<ServiceId>cdus</ServiceId>

<Major>19</Major>

<Intermediate>0</Intermediate>

<Minor>0</Minor>

</Version>

<ProcessingOptions>

<Options>POST\_SHIPMENT\_UPLOAD</Options>

<PostShipmentUploadDetail>

<TrackingNumber>70000000000/TrackingNumber>

</PostShipmentUploadDetail>

</ProcessingOptions>

<OriginCountryCode>JP</OriginCountryCode>

<DestinationCountryCode>US</DestinationCountryCode>

<Documents>

<DocumentType>COMMERCIAL\_INVOICE</DocumentType>

<FileName>Cl.pdf</FileName>

<DocumentContent>base64 encoded text</DocumentContent>

</Documents></UploadDocumentsRequest>

</soapenv:Body>

</soapenv:Envelope>

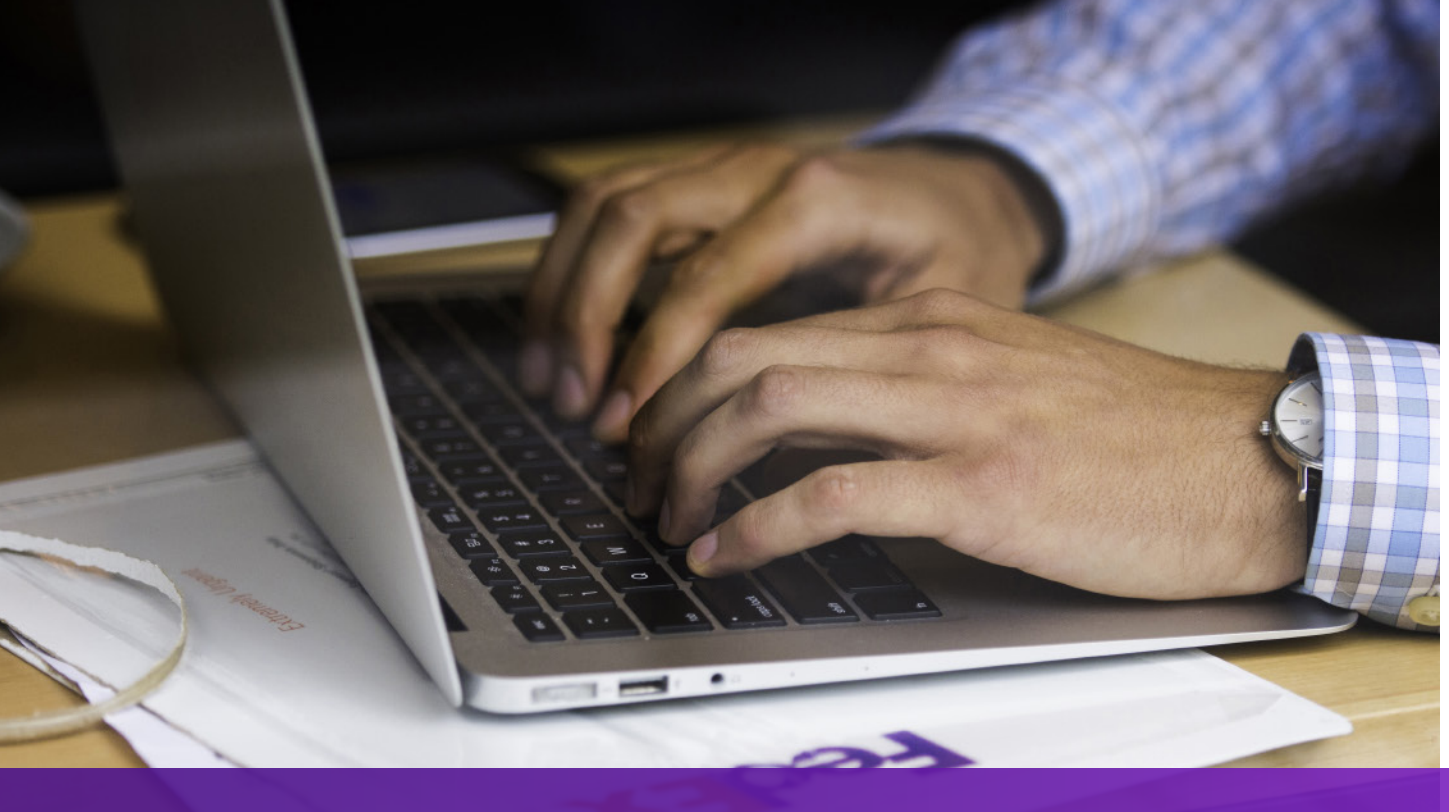

Những điểm cần lưu ý

Nếu nơi nhận lô hàng yêu cầu bản cứng của Hóa đơn thương mại, "Chứng từ điện tử kèm bản gốc" sẽ được in trên Vận đơn hàng không và

"ELECTRONIC\_DOCUMENTS\_WITH\_ORIGINALS" sẽ được trả về từ yêu cầu vận chuyển. Vui lòng in số bản sao theo giá trị của "MinimumCopiesRequired" trong phản hồi về Vận chuyển.

#### Nhãn Chứng từ thương mại điện tử

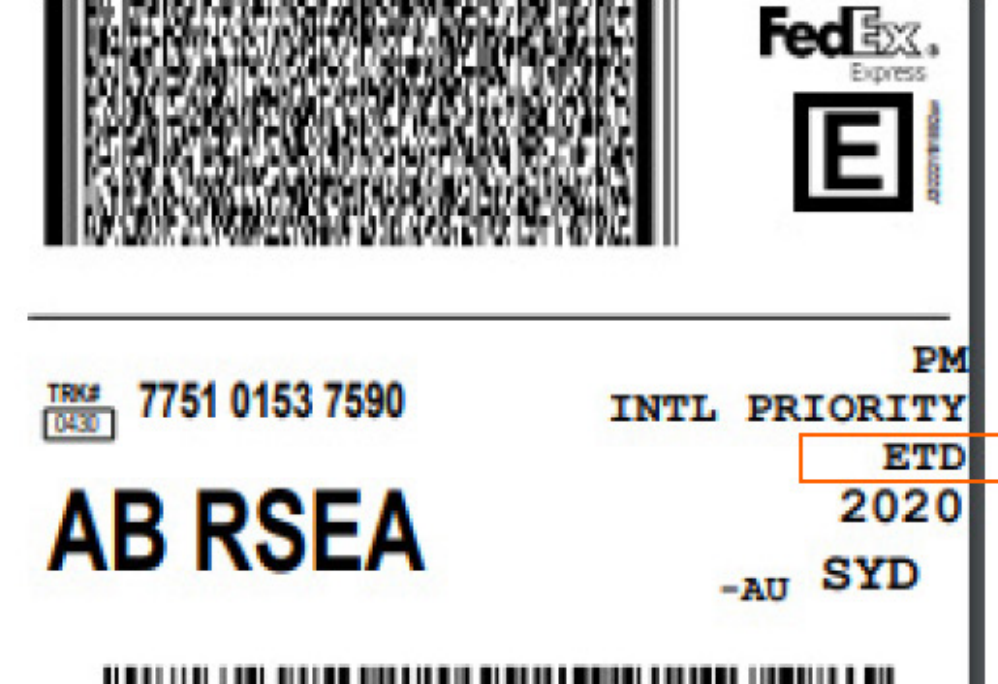

Nhãn Chứng từ điện tử kèm bản gốc

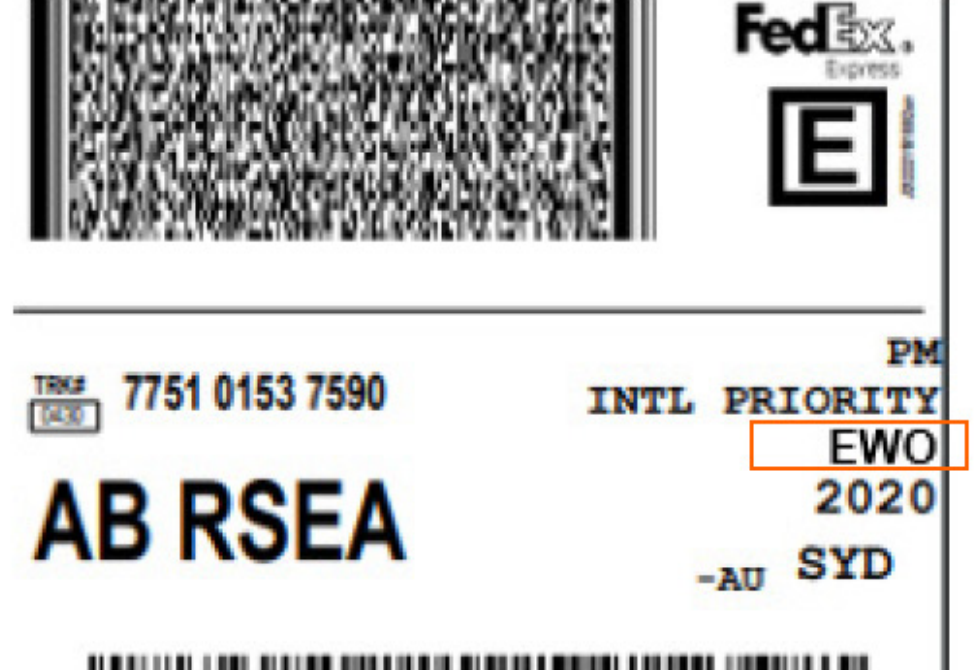

|--|--|--|